# Repozytorium – uprawnienia użytkownika do pracy z katalogami i dokumentami

Spis treści artykułu

- <u>Rodzaje uprawnień użytkowników "Przeglądający",</u> "<u>Edytor", "Administrator"</u>
- Zarządzanie uprawnieniami do folderu lub dokumentu

Możliwości pracy danego użytkownika w Repozytorium są zależne od tego, czy administrator nadał mu uprawnienia do dostępu do danego pliku lub folderu.

Bez przyznanych uprawnień użytkownik nie może dodawać nowych obszarów, folderów i dokumentów ani modyfikować tych, które wprowadzono już do Repozytorium, nie są też dla niego widoczne obszary, foldery oraz dokumenty dodane przez innych użytkowników.

## Rodzaje uprawnień użytkowników – "Przeglądający", "Edytor", "Administrator"

W odniesieniu do danego folderu lub dokumentu użytkownikowi może zostać nadany przez administratora jeden z trzech rodzajów uprawnień:

**1. Przeglądający** – użytkownik z takim rodzajem uprawnień:

- nie może modyfikować danego obszaru
   /katalogu
- ma dostęp do podglądu i przeglądania dokumentów, które należą do katalogu, do którego nadano uprawnienie "Przeglądający", a także do katalogów podrzędnych (chyba, że dany katalog to obszar , którego administratorem jest inny użytkownik). Dostęp obejmuje także opcję pobrania na dysk dokumentów, zarówno aktywnych, jak i zarchiwizowanych.

| epc       | zytonum <sup>z</sup> Folder .    | ۷            |                      |        |           | Howy loider                          |
|-----------|----------------------------------|--------------|----------------------|--------|-----------|--------------------------------------|
| Wyszuka   | aj w repozytorium                | ٩            |                      |        |           |                                      |
| Status: [ | Dowolny 🗸 Data dodania 🛱         | Typ: Wszystk | kie 🗸 Więcej filtrów | /      |           |                                      |
|           | Nazwa 🌲                          | Dodano*      | Autor                | Wersje | Rozmiar   | Typ dokumentu                        |
|           | wyczyść filtry                   | 22.08.2022   | Administrator        | 1      | 1,56 KB   | Nieokreślony                         |
|           | więcej filtrów                   | 22.08.2022   | Administrator        | 1      | 364,19 KB | ➡ Pobierz                            |
|           | Widok adresu lokalizacji w oknie | 22.08.2022   | Administrator        | 1      | 12,8 KB   | <ul> <li>Zobacz szczegóły</li> </ul> |
|           | status                           | 22.08.2022   | Administrator        | 1      | 724,02 KB | Nieokreślony                         |
|           | status zarchiwizowane            | 22.08.2022   | Administrator        | 1      | 2,28 KB   | Nieokreślony                         |
|           | status dowolny                   | 22.08.2022   | Administrator        | 1      | 32,9 KB   | Nieokreślony                         |
|           | status 3_3                       | 22.08.2022   | Administrator        | 1      | 1,42 KB   | Nieokreślony                         |

Widok zawartości Folderu 2 dla użytkownika, któremu nadano w stosunku do niego uprawnienie "Przeglądający"

Uwaga Jeżeli w ramach katalogu, do którego przyznano uprawnienie "Przeglądający" administrator doda obszar podrzędny którego administratorem jest inny użytkownik, wtedy taki obszar podrzędny nie jest widoczny dla "Przeglądającego".

- **2.** Edytor użytkownik z takim poziomem uprawnień:
  - •może modyfikować dany obszar /katalog /dokument.
  - ma uprawnienia dostępne na poziomie "Przeglądający"
  - ma możliwość dodawania, archiwizacji, unieważniania i usuwania dokumentów
  - ma możliwość zmiany nazwy dokumentów, typu dokumentu i wartości atrybutów oraz edycji zakończenia okresu przechowywania
  - może w ramach podglądu dodać nowe atrybuty do danego typu dokumentu, wybierając spośród wszystkich określonych w Repozytorium przez administratora Repozytorium
  - może dodawać, usuwać i edytować katalogi

     (zmiana nazwy), w przypadku katalogu, do którego przyznano uprawnienie oraz katalogów do niego podrzędnych.

| Nazwa 🚖                                | Dodano 🚖   | Autor         | Wersie | Rozmiar   | Typ dokumentu        |
|----------------------------------------|------------|---------------|--------|-----------|----------------------|
| Rys269                                 | 24.08.2022 | Administrator | 1      | 78,13 KB  | Nieokreślony         |
| Rys345                                 | 24.08.2022 | Administrator | 1      | 78,37 KB  | J. Pobierz           |
| Rys389                                 | 24.08.2022 | Administrator | 1      | 135,73 KB | Archiwizuj           |
| Repository                             | 24.08.2022 | Administrator | 1      | 24,16 KB  | → Przenieś do        |
| Komunikat wyświetlany przy próbie deza | 24.08.2022 | Administrator | 1      | 12,47 KB  | 🧨 Zmień nazwę        |
| Okno Edycja warunków przechowywania    | 24.08.2022 | Administrator | 1      | 99,47 KB  | (i) Zobacz szczegóły |
| Rys.23                                 | 24.08.2022 | Administrator | 1      | 69,21 KB  | ि Zarządzaj wersjami |
| rys.25                                 | 24.08.2022 | Administrator | 1      | 70,41 KB  | Usuń                 |
| rys.99                                 | 24.08.2022 | Administrator | 1      | 120 KB    | Nieokreślony         |
| rys.168                                | 24.08.2022 | Administrator | 1      | 78,62 KB  | Nieokreślony         |
|                                        |            |               |        |           |                      |
|                                        |            |               |        |           |                      |

Widok zawartości Folderu 5 dla użytkownika, któremu któremu nadano w stosunku do niego uprawnienie "Edytor"

Uwaga Jeżeli w ramach katalogu, do którego przyznano uprawnienie "Edytor" administrator doda obszar podrzędny , którego administratorem jest inny użytkownik, wtedy taki obszar podrzędny nie jest widoczny dla "Edytora".

Przyklad Administrator nadał operatorowi "Jan Kowalski" uprawnienia edytora do obszaru *Folder na faktury*. Następnie postanowił utworzyć w ramach tego folderu obszar *Folder* C, którego administratorem jest operator "Joanna Bławatek".

|                     |                                                            |               |         |               |          | 2 |
|---------------------|------------------------------------------------------------|---------------|---------|---------------|----------|---|
| Repozytor           | ium › Folder na faktury                                    |               |         | Nowy folder   | Prześlij |   |
| Wyszukaj w repozyto | vrium Q                                                    |               |         |               |          |   |
| Status: Dowolny     |                                                            |               |         |               |          |   |
| Nazw.               | Nowy folder                                                | ×             | Rozmiar | Typ dokumentu |          |   |
|                     | Nazwa folderu*                                             |               |         |               |          |   |
|                     | <ul> <li>Przypisz nowego administratora folderu</li> </ul> |               |         |               |          |   |
|                     | Wybierz nowego administratora                              |               |         |               |          |   |
|                     | Wyszukaj Q                                                 |               |         |               |          |   |
|                     | Joanna Bławatek 🗙                                          |               |         |               |          |   |
|                     |                                                            |               |         |               |          |   |
|                     |                                                            | Anuluj Utwórz |         |               |          |   |
|                     | Przeciągnij i u                                            | puść plik     |         |               |          |   |
|                     | lub wybierz p                                              | orześlij      |         |               |          |   |
|                     |                                                            |               |         |               |          |   |
|                     |                                                            |               |         |               |          |   |

Tworzenie przez administratora obszaru o nazwie "Folder C" w ramach obszaru "Folder na faktury"

```
Administrator Repozytorium widzi wówczas w obszarze

Folder na faktury listę folderów i dokumentów, która zawiera

również obszar Folder C.
```

| Wyszukaj w repozytorium          | Q                        |                |         |               |  |
|----------------------------------|--------------------------|----------------|---------|---------------|--|
| Status: Dowolny 🗸 Data dodania 🕻 | Typ: Wszystkie 🗸 🕅       | /ięcej filtrów |         |               |  |
| Nazwa 🌩                          | Dodano 🌩                 | Autor          | Rozmiar | Typ dokumentu |  |
| 🗌 💻 Folder C                     | 03.03.2022               | Administrator  | 0 B     | -             |  |
| 🗌 💼 Folder B                     | 03.03.2022               | Jan Kowalski   | 0 B     | -             |  |
| Folder A                         | 03.03.2022               | Jan Kowalski   | 0 B     |               |  |
| Comarch DMS 2021.2.0 - Repoz     | ytorium - Pod 03.03.2022 | Jan Kowalski   | 5,59 MB | Instrukcja    |  |
|                                  |                          |                |         |               |  |
|                                  |                          |                |         |               |  |
|                                  |                          |                |         |               |  |
|                                  |                          |                |         |               |  |

Widok obszaru "Folder na faktury" dla administratora Repozytorium

Natomiast użytkownik "Jan Kowalski" widzi tę samą listę, ale bez obszaru *Folder C*.

| Vyszukaj w repozytorium            | Q                  |                |         |               |  |
|------------------------------------|--------------------|----------------|---------|---------------|--|
| tatus: Dowolny 🗸 🖌 Data dodania 📋  | Typ: Wszystkie 🗸 🗸 | Vięcej filtrów |         |               |  |
| Nazwa 🌲                            | Dodano 🌩           | Autor          | Rozmiar | Typ dokumentu |  |
| Folder B                           | 03.03.2022         | Jan Kowalski   | 0 B     | -             |  |
| 📄 🖬 Folder A                       | 03.03.2022         | Jan Kowalski   | 0 B     |               |  |
| Comarch DMS 2021.2.0 - Repozytoriu | n - Pod 03.03.2022 | Jan Kowalski   | 5.59 MB | Instrukcja    |  |

Widok obszaru "Folder na faktury" dla operatora "Jan Kowalski" o uprawnieniach "Edytor" w stosunku do tego folderu **3.** Administrator – użytkownik z takim poziomem uprawnień:

```
    może modyfikować dany obszar  <sup>¬</sup>/katalog <sup>¬</sup>/dokument
    posiada uprawnienia dostępne na poziomie "Edytor"
    ma możliwość zarządzania uprawnieniami innych użytkowników do obszaru <sup>¬</sup>, dla którego jest administratorem oraz do znajdujących się w nim dokumentów.
```

```
Uwaga

Uprawnienie administratora może być przyznane tylko do obszaru

- nie jest możliwe przyznanie uprawnień administratora

do katalogu lub dokumentu.

Uwaga

Jeśli użytkownikowi zostaną nadane uprawnienia administratora

do obszaru , to takie uprawnienia są dziedziczone także
```

na podrzędny w stosunku do niego obszar <sup>└</sup> z nowym administratorem.

Przyklad Administrator utworzył w ramach katalogu głównego Repozytorium obszar *Folder 5* i nadał w stosunku do niego uprawnienia administratora operatorowi "Joanna Bławatek".

| Nazwa folderu*                                             |          |  |
|------------------------------------------------------------|----------|--|
| Folder 5                                                   |          |  |
| <ul> <li>Przypisz nowego administratora folderu</li> </ul> |          |  |
| Wybierz nowego administratora                              |          |  |
| Wyszukaj                                                   | <b>Q</b> |  |
| Joanna Bławatek 🗙                                          |          |  |
|                                                            |          |  |
|                                                            |          |  |

Tworzenie obszaru "Folder 5" z operatorem "Joanna Bławatek" jako administratorem

Następnie w ramach obszaru *Folder 5* administrator utworzył nowy obszar *Folder na instrukcje,* nadając operatorowi "Aleksandra Maj" uprawnienia administratora w stosunku do niego.

| Repozytorium > Folder 5                                                                                                    |               | Nowy folder Prześlij |             |
|----------------------------------------------------------------------------------------------------|---------------|----------------------|-------------|
| Nowy folder   Nazwa folderu*   Folder na instrukcje   Przypisz nowego administratora folderu Wybierz nowego administratora   Wyszukaj   Wyszukaj   Aleksandra Maj × | ×             | Typ dokumentu        | *<br>0<br>& |
|                                                                                                    | Anuluj Utwórz |                      |             |

Tworzenie obszaru "Folder na instrukcje" z operatorem "Aleksandra Maj" jako administratorem

Wówczas po wybraniu opcji *Zarządzaj uprawnieniami* widoczne jest, że operator "Joanna Bławatek" ma w stosunku do obszaru *Folder na instrukcje* uprawnienia administratora, choć nie nadawano jej takich uprawnień na tym obszarze – dziedziczy je z obszaru nadrzędnego *Folder 5*.

| zarządzaj uprawnieniam         | Froideru. Foider na instrukcj | e             |   | ^ |
|--------------------------------|-------------------------------|---------------|---|---|
| Nadaj uprawnienia pracownikom: | Osoby z dostępem do pliku:    |               |   |   |
| Wyszukaj pracownika            | Q administrator               | Administrator | ~ |   |
|                                | Administrator                 | Administrator | ~ |   |
|                                | Anna Kowalska                 | Administrator | ~ |   |
|                                | Laba                          | Administrator | ~ |   |
|                                | Karol Wielki                  | Administrator | ~ |   |
|                                | Administrator2                | Administrator | ~ |   |
|                                | Administrator                 | Administrator | ~ |   |
|                                | Aleksandra Maj                | Administrator | ~ |   |
|                                | Joanna Bławatek               | Administrator | ~ |   |
|                                |                               | -             |   |   |

Okno "Zarządzaj uprawnieniami" dla obszaru "Folder na instrukcje" – operator "Joanna Bławatek" ma uprawnienia administratora

Uwaga

Po nadaniu uprawnień administratora danego obszaru innemu użytkownikowi nie jest możliwa edycja lub usunięcie uprawnień takiego użytkownika, chyba że uprawnienia administratora lokalnego do danego obszaru ma co najmniej dwóch użytkowników – wtedy możliwe jest usunięcie lub modyfikacja uprawnień jednego z nich. Nie jest też możliwe dodanie nowego administratora lokalnego

do istniejącego obszaru

| Wyszuka   | ij w repozytorium                   | Q              |                  |        |            |                         |
|-----------|-------------------------------------|----------------|------------------|--------|------------|-------------------------|
| Status: D | Dowolny 🗸 Data dodania 🛱            | Typ: Wszystkie | ✓ Więcej filtrów | ,      |            |                         |
|           | Nazwa 🜲                             | Dodano^        | Autor            | Wersje | Rozmiar    | Typ dokumentu           |
|           | Lista dostępnych statusów doku      | 22.08.2022     | Administrator    | 1      | 135,71 KB  | Nieokreślony            |
|           | Lista dokumentów po wyborze sta     | 22.08.2022     | Administrator    | 1      | 54,531 🕹   | Pobierz                 |
|           | Link Wyszukaj w repozytorium        | 22.08.2022     | Administrator    | 1      | 22,241     | Zarządzaj uprawnieniami |
|           | Filtrowanie listy dokumentów wed    | 22.08.2022     | Administrator    | 1      | 86,951     | Archiwizuj              |
|           | Filtr Status po wyborze trzech stat | 22.08.2022     | Administrator    | 1      | 94,36 I 🏵  | Przenieś do             |
|           | Domyślny widok listy dokumentó      | 22.08.2022     | Administrator    | 1      | 97,68      | Zmień nazwę             |
|           |                                     |                |                  |        | <b>(</b> ) | Zobacz szczegóły        |

Widok zawartości Folderu 4 dla użytkownika, któremu nadano w stosunku do niego uprawnienie "Administrator"

### [/su\_list]

#### Osoby z dostępem do pliku:

| Uprawniony      | Poziom uprawnieni | ia |
|-----------------|-------------------|----|
| administrator   | Administrator     | ~  |
| Administrator   | Administrator     | ~  |
| Abacki          | Administrator     | ~  |
| Joanna Bławatek | Administrator     | ~  |
| Aleksandra Maj  | Administrator     | ~  |
| Jan Kowalski    | Edytor            | ~  |
| Józef Nowak     | Przeglądający     | ~  |

Rodzaje uprawnień w Repozytorium

Powrót do początku artykułu

## Zarządzanie uprawnieniami do folderu lub dokumentu

Zarządzanie uprawnieniami do folderu lub dokumentu jest możliwe dla użytkownika, któremu przyznano uprawnienie "Administrator" do danego folderu albo dokumentu.

Istnieją cztery sposoby na uzyskanie dostępu do zarządzania uprawnieniami:

| 1. przesunięcie kursora na dany            | <pre>folder/dokument, a następnie</pre> |
|--------------------------------------------|-----------------------------------------|
| <mark>kliknięcie</mark> w menu konteksto   | we i wybór opcji                        |
| 😤 Zarządzaj uprawnieniami [Zarządzaj upraw | /nieniami]                              |

| mentu               |
|---------------------|
| mentu               |
|                     |
|                     |
| ÷                   |
| ądzaj uprawnieniami |
| eń nazwę            |
| acz szczegóły       |
|                     |
|                     |
|                     |
| 3                   |

Wybór opcji "Zarządzaj uprawnieniami" za pomocą menu kontekstowego

2. zaznaczenie checkboxa przy danym folderze/dokumencie, a następnie naciśnięcie [Zarządzaj uprawnieniami] z menu kontekstowego na belce nad listą dokumentów

| Repozytorium            |            |               |        |           | Nowy folde                |
|-------------------------|------------|---------------|--------|-----------|---------------------------|
| Wyszukaj w repozytorium | Q          |               |        |           |                           |
| Wybrano: 1 z 2          |            |               |        | Odznacz   | Zaznacz wszystkie         |
| 😑 Nazwa 🗢               | Dodano 🍦   | Autor         | Wersje | Rozmiar   | 😩 Zarządzaj uprawnieniami |
| 🗋 📃 Folder 1            | 10.06.2022 | Administrator |        | 307,65 ME | 🧨 Zmień nazwę             |
| Solder 3                | 09.05.2022 | AdminRepo     |        | 163,58 ME | O Zobacz szczegóły        |
|                         |            |               |        |           |                           |
| ść na stronie: 10 🗸     |            |               |        |           | 1                         |

Wybór opcji "Zarządzaj uprawnieniami" z menu na belce nad listą dokumentów

3. zaznaczenie checkboxa przy danym folderze/dokumencie, wybór

ikonki [Info] na prawym panelu, a następnie naciśnięcie X Zarządzaj uprawnieniami [Zarządzaj uprawnieniami]

| (cpozytonum             |            |             |                  |   |                  |                   |     |    | NC       | owy toldel                | r |
|-------------------------|------------|-------------|------------------|---|------------------|-------------------|-----|----|----------|---------------------------|---|
| Wyszukaj w repozytorium | Q          |             |                  |   | Folde            | er 3              |     |    |          |                           | _ |
| Wybrano: 1 z 2          | Od         | znacz Z     | aznacz wszystkie | : | Szcze            | egóły             |     |    |          |                           | l |
| 🗖 Nazwa 🌩               | Dodano 🔶   | Autor       |                  |   | Inform<br>Folder | acje              |     |    |          |                           | ľ |
| 🗋 📜 Folder 1            | 10.06.2022 | Administrat | or               |   |                  |                   |     |    |          |                           |   |
| Folder 3                | 09.05.2022 | AdminRepo   | 1                |   | Lokaliz<br>Re    | zacja<br>epozytor | ium |    |          |                           |   |
|                         |            |             |                  |   | Utworz           | zony              | -   |    | 09.05    | 5.2022 08:55<br>AdminRepo |   |
|                         |            |             |                  |   | Dostęp           | do fold           | LA  | AD | aj uprav | AD                        | l |
|                         |            |             |                  |   | AD               | AD                | AD  | AD | LA       | +7                        |   |
|                         |            |             |                  |   |                  |                   |     |    |          |                           |   |

Wybór opcji "Zarządzaj uprawnieniami" za pomocą ikonki "Info"

4. wybór opcji [Zarządzaj uprawnieniami] wyborze przycisku "Więcej akcji" w podglądzie dokumentu

| <ul> <li>Invoice F.</li> </ul>                                                                                                    | Z_5_202                    | 1                                      |                      |                      |                           |                                         | Więcej akcji 🗸 🛛 Edytuj at          | ryb |
|----------------------------------------------------------------------------------------------------|----------------------------|----------------------------------------|----------------------|----------------------|---------------------------|-----------------------------------------|-------------------------------------|-----|
|                                                                                                    |                            |                                        |                      |                      |                           |                                         | , → Pobierz                         |     |
|                                                                                                    |                            |                                        |                      |                      |                           |                                         | lı 🙎 Zarządzaj uprawnieniami        |     |
| Sprzedawca                                                                                                    |                            | 7                                      | F                    | aktura V.            | ΔT                        |                                         | A 🔁 Archiwizuj                      |     |
| Piękna 2/1<br>30-072 Kraków<br>NIP: 4979678887                                                                                              |                            |                                        |                      | nr FA/1/201          | 9                         |                                         | T ➡ Przenieś do                     |     |
|                                                                                                    |                            | Data wystawienia:<br>Data dostawy / wy | /konania u           | ısługi:              |                           | 2019-03-04<br>2019-03-04<br>Strona: 1/2 | 🧨 Zmień nazwę                       |     |
| Bank: PKO I O./KRAKÓW Nr rach                                                                                                    | unku: 84-10202892-12348570 | 04597854                               |                      |                      |                           |                                         | <ul> <li>Ukryj szczegóły</li> </ul> |     |
| Nabywca:                                                                                                    |                            | Odbiorca:                              |                      |                      |                           |                                         | Zarządzaj wersjami                  |     |
| Biurowiec sp. z o.o. Oddział w Wielicz                                                                                                    | ice                        | Biurowiec sp. z o.o                    | o. Oddzia            | ł w Wieliczce        |                           |                                         | T Usuń                              |     |
| Solna 13/13                                                                                                    |                            | Solna 13/13                            |                      |                      |                           |                                         |                                     |     |
| NIP: 222-22-222-22                                                                                                    |                            | NIP: 222-22-22-2                       | 22                   |                      |                           |                                         |                                     |     |
| Lp. Nazwa towaru/usługi                                                                                                    | PKWi                       | U Ilość                                | J.m.                 | VAT                  | Cena netto                | Wartość netto                           |                                     |     |
| 1 Drukarka                                                                                                    |                            | 1                                      | szt.                 | 23 %                 | 110,00                    | 110,00                                  |                                     |     |
| 2 Drukarka 3D                                                                                                    |                            | 1                                      | szt.                 | 23 %                 | 2 700,00                  | 2 700,00                                |                                     |     |
| 3 FAX                                                                                                    |                            | 1                                      | szt.                 | 23 %                 | 110,00                    | 110,00                                  |                                     |     |
| 4 Głośniki 2.1                                                                                                    |                            | 1                                      | szt.                 | 23 %                 | 79,00                     | 79,00                                   |                                     |     |
| 3 Głośniki 5.1                                                                                                    |                            | 1                                      | szt.                 | 23 %                 | 229,00                    | 229,00                                  |                                     |     |
| 6 HUB USB                                                                                                    |                            | 1                                      | szt.                 | 23 %                 | 12,99                     | 12,99                                   |                                     |     |
|                                                                                                    |                            | 1                                      | szt.                 | 23 %                 | 5,45                      | 2,42                                    |                                     |     |
| 7 Kabel HDMI                                                                                                    |                            | 1                                      | szt.                 | 25 %                 | 4,00                      | 4,00                                    |                                     |     |
| 7 Kabel HDMI<br>8 Kabel USB                                                                                                    |                            |                                        |                      | 2 ° %                | 15,00                     | 15,00                                   |                                     |     |
| 7 Kabel HDMI<br>8 Kabel USB<br>9 Kabel VGA                                                                                                  |                            | 1                                      | szt.                 | 22.74                | 95.00                     | 85.00                                   |                                     |     |
| 7 Kabel HDMI<br>8 Kabel USB<br>9 Kabel VGA<br>10 Kamera internetowa                                                                         |                            | 1                                      | szt.<br>szt.         | 23 %                 | 85,00                     | 85,00                                   |                                     |     |
| 7 Kabel HDMf<br>8 Kabel USB<br>9 Kabel VGA<br>10 Kamera internetowa<br>11 Karta diwiękowa<br>22 Karta gaforna                               |                            | 1<br>1                                 | szt.<br>szt.<br>szt. | 23 %<br>23 %<br>23 % | 85,00<br>250,00<br>859.00 | 85,00<br>250,00<br>859.00               |                                     |     |
| 7 Kabel HDAff<br>8 Kabel USB<br>9 Kabel VGA<br>10 Kanera internetowa<br>11 Karta džimiękowa<br>12 Karta graficzna<br>13 Karta zmięcia 32 GB |                            |                                        | szt.<br>szt.<br>szt. | 23 %<br>23 %<br>23 % | 85,00<br>250,00<br>859,00 | 85,00<br>250,00<br>859,00               |                                     |     |

Wybór opcji "Zarządzaj uprawnieniami" po kliknięciu w opcję "Więcej akcji" w podglądzie dokumentu

| Osoby z dostępem do pliku: |                                                                                                |                                                                                                    |
|----------------------------|------------------------------------------------------------------------------------------------|----------------------------------------------------------------------------------------------------|
| Q Uprawniony               | Poziom uprawnier                                                                               | ia                                                                                                    |
| administrator              | Administrator                                                                                  | ~                                                                                                    |
| Administrator              | Administrator                                                                                  | ~                                                                                                    |
| Babacki                    | Administrator                                                                                  | ~                                                                                                    |
| JanKowalski                | Administrator                                                                                  | ~                                                                                                    |
|                            |                                                                                                |                                                                                                    |
|                            |                                                                                                |                                                                                                    |
|                            |                                                                                                |                                                                                                    |
|                            |                                                                                                |                                                                                                    |
|                            |                                                                                                |                                                                                                    |
|                            | Q       Uprawniony         administrator       Administrator         Babacki       JanKowalski | Osoby z dostępem do pliku:         Q       Uprawniony       Poziom uprawnier         administrator       Administrator         Administrator       Administrator         Babacki       Administrator         JanKowalski       Administrator |

Okno "Zarządzaj uprawnieniami folderu"

Okno "Zarządzaj uprawnieniami folderu"/"Zarządzaj uprawnieniami pliku" składa się z dwóch części:

 pola "Nadaj uprawnienia pracownikom" – można w nim wyszukać danego pracownika i dodać go do osób posiadających uprawnienia do folderu/dokumentu.

**Wyszukiwanie** jest możliwe już **po wpisaniu jednego znaku**, pod wpisywanym tekstem pojawia się lista pracowników, w których imieniu albo nazwisku występuje podana fraza.

Aby nadać uprawnienia do folderu/dokumentu pracownikowi, należy kliknąć przycisk <sup>Dodaj</sup> [Dodaj]. Jeżeli użytkownik ma już przyznane uprawnienia, obok jego nazwiska na liście pojawia się znak .

| Nadaj uprawnienia pracownikom: |    |     |
|--------------------------------|----|-----|
| Kowal                          | ×  | ۹   |
| Józef Kowal                    | Do | daj |
| JanKowalski                    | 0  | 0   |

Pole "Nadaj uprawnienia pracownikom"

2. pola "Osoby z dostępem do pliku" – wyświetlona jest pod nim lista osób, którym nadano uprawnienia do danego katalogu/dokumentu.

Możliwe poziomy uprawnienia to: "Administrator", "Przeglądający", "Edytor". Raz nadany poziom uprawnienia "Administrator" nie podlega edycji (chyba że administratorów jest przynajmniej dwóch i są to administratorzy lokalni), nie można także dodać takiego uprawnienia w ramach opcji "Zarządzaj uprawnieniami folderu".

Natomiast poziom uprawnień "Przeglądający" podlega opcji edycji na "Edytor" i na odwrót.

Jeżeli zmieniono poziom uprawnień w ramach katalogu podrzędnego, niebędącego obszarem lub dokumentu znajdującego się w katalogu podrzędnym, wówczas przy poziomie uprawnień danego użytkownika w folderze nadrzędnym pojawia się znak \*.

Za pomocą ikonki [Kosz], znajdującej się obok przyznanego poziomu uprawnienia użytkownika i widocznej po najechaniu kursorem na dany wiersz, możliwe jest całkowite usunięcie uprawnień do danego folderu z zawartością/dokumentu dla danego użytkownika. Ta opcja nie jest aktywna dla poziomu uprawnień "Administrator", chyba że ustalono dwóch lub więcej administratorów lokalnych – wtedy możliwe jest usunięcie wszystkich z nich oprócz jednego.

| Osoby z dostępem do pliku: |                                |           |             |                |
|----------------------------|--------------------------------|-----------|-------------|----------------|
| Uprawniony                 | Poziom uprawnien               | nia       |             |                |
| administrator              | Administrator                  | ~         |             |                |
| Administrator              | Administrator                  | ~         |             |                |
| AdminReposierp             | Administrator                  | ~         |             |                |
| AnnaSzczypior              | Administrator                  | ~         |             |                |
| Aleksandra Maj             | Przeglądający                  | ^         | Ō           |                |
|                            | Przeglądający<br>Tylko podgląd | ,         |             |                |
|                            | Edytor<br>Porządkowanie,       | dodawanie | e, edytowan | ie i archiwiza |

Pole "Osoby z dostępem do pliku"; wybór z dostępnych poziomów uprawnień. Po prawej stronie widoczna jest także ikona kosza.

#### Przyklad

W ramach folderu nadrzędnego "Folder 5\_admin" nadano uprawnienie "Edytor" użytkownikowi "Józef Kowal".

| Zarządzaj uprawnieniami        | folderu: Folder 5_ad | min                        |                    |
|--------------------------------|----------------------|----------------------------|--------------------|
| Nadaj uprawnienia pracownikom: |                      | Osoby z dostępem do pliku: |                    |
| al                             | x Q                  | Uprawniony                 | Poziom uprawnienia |
| Józef Kowal                    | $\odot$              | administrator              | Administrator 🗸    |
| Szalacki                       | Dodaj                | Administrator              | Administrator 🗸    |
| JanKowalski                    | $\odot$              | Babacki                    | Administrator 🗸    |
| Ala Nowa                       | Dodaj                | JanKowalski                | Administrator 🗸    |
|                                |                      | Cabacki                    | Przeglądający 🗸 🗸  |
|                                |                      | Identif Kourol             | Edutor             |

```
Nadanie uprawnienia "Edytor" użytkownikowi "Józef Kowal"
```

Następnie w folderze podrzędnym "Pliki graficzne" znajdującym się w folderze "Folder 5\_admin" zmieniono poziom uprawnień użytkownika "Józef Kowal" do folderu podrzędnego na "Przeglądający".

| Nadaj uprawnienia pracownikom: |   | Osoby z dostępem do pliku: |                    |  |
|--------------------------------|---|----------------------------|--------------------|--|
| Wyszukaj pracownika            | ٩ | Uprawniony                 | Poziom uprawnienia |  |
|                                |   | administrator              | Administrator 🗸 🗸  |  |
|                                |   | Administrator              | Administrator 🗸    |  |
|                                |   | Babacki                    | Administrator 🗸    |  |
|                                |   | JanKowalski                | Administrator 🗸    |  |
|                                |   | Cabacki                    | Przeglądający 🗸 🗸  |  |
|                                |   | Ania M.                    | Edytor 🗸           |  |
|                                |   | Józef Kowal                | Przeglądający 🗸 🗸  |  |

Zmiana uprawnień użytkownika "Józef Kowal" na "Przeglądający" na poziomie folderu podrzędnego

Wówczas przy poziomie uprawnień użytkownika "Józef Kowal" w folderze nadrzędnym "Folder 5\_admin" pojawia się gwiazdka, wskazująca na to, że w folderze podrzędnym zostało dla niego zmienione uprawnienie.

| Zarządzaj uprawnieniami folderu | ı: Folder 5_admin          |                    | × |
|---------------------------------|----------------------------|--------------------|---|
| Nadaj uprawnienia pracownikom:  | Osoby z dostępem do pliku: |                    |   |
| Wyszukaj pracownika             | Q Uprawniony               | Poziom uprawnienia |   |
|                                 | administrator              | Administrator 🗸 🗸  |   |
|                                 | Administrator              | Administrator 🗸    |   |
|                                 | Babacki                    | Administrator 🗸    |   |
|                                 | JanKowalski                | Administrator 🗸    |   |
|                                 | Cabacki                    | Przeglądający 🗸 🗸  |   |
|                                 | Ania M.                    | Przeglądający* 🗸 🗸 |   |
|                                 | Józef Kowal                | Edytor* 🗸          |   |

Widok opcji "Zarządzaj uprawnieniami folderu" w folderze "Folder 5\_admin". Poziom uprawnień przy użytkowniku "Józef Kowal" oznaczony jest znakiem \* ze względu na zmianę uprawnień w folderze podrzędnym.

#### Uwaga

Zmiana uprawnień użytkownika z "Edytor" na "Przeglądający" i na odwrót nie wpływa na uprawnienia tego użytkownika w stosunku do folderów podrzędnych z przypisanym administratorem lokalnym i zawartości takich folderów) Przy nazwisku użytkownika w polu "Osoby z dostępem do pliku"

może również pojawić się adnotacja [Brak dostępu], jeżeli:

- użytkownik nie miał przyznanych uprawnień do nowego folderu podrzędnego/dokumentu, ale przyznano mu je wcześniej do innego folderu podrzędnego/dokumentu, a oba te foldery/dokumenty znajdują się we wspólnym folderze nadrzędnym. Oznaczenie "Brak dostępu" pojawia się wtedy przy nazwisku danego użytkownika w zarządzaniu uprawnieniami nowego folderu/dokumentu.
- użytkownik miał przyznane uprawnienia do folderu nadrzędnego, później utworzono folder podrzędny/dokument, a następnie usunięto uprawnienia

użytkownika na poziomie folderu nadrzędnego. Oznaczenie "Brak dostępu" pojawia się wtedy przy nazwisku danego użytkownika w zarządzaniu uprawnieniami folderu podrzędnego/dokumentu.

W ramach okna zarządzania uprawnieniami dostępne są również poniższe **przyciski**:

Zapisz

[Zapisz] - po kliknięciu przycisku zmiany zostają zapisane, a okno zamknięte . Należy nacisnąć go przed opuszczeniem okna, w przeciwnym wypadku wprowadzone zmiany nie zostaną zachowane.

Odrzuć

[Odrzuć] - po kliknięciu przycisku wprowadzone zmiany zostaną anulowane, a okno zamknięte

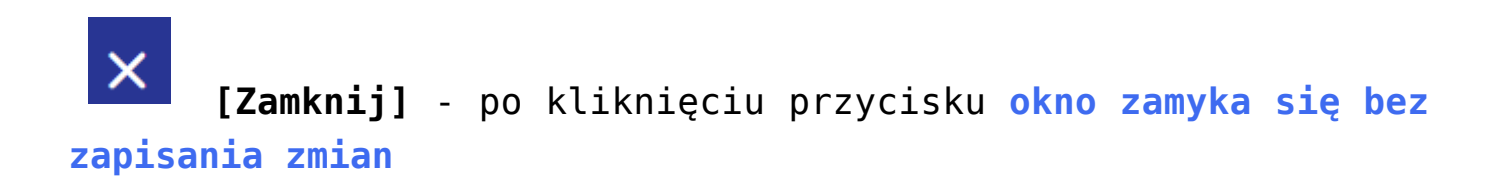

Rozpoczynasz pracę z Comarch DMS Repozytorium i chcesz dowiedzieć się, jak korzystać z programu? A może masz już podstawową wiedzę o Comarch DMS Repozytorium i chcesz dowiedzieć się więcej?

<u>Sprawdź Szkolenia Comarch DMS Repozytorium!</u>

Powrót do początku artykułu